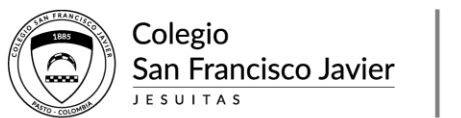

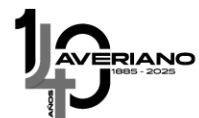

## INSTRUCTIVO PARA PAGO DE PENSIÓN CON LA TARJETA DINERS DE DAVIVIENDA

Una vez recibido el extracto bancario de la tarjeta de crédito es posible realizar el pago por la página <u>www.davivienda.com</u> o en oficinas Davivienda.

• Ingresar a la página www.davivienda.com

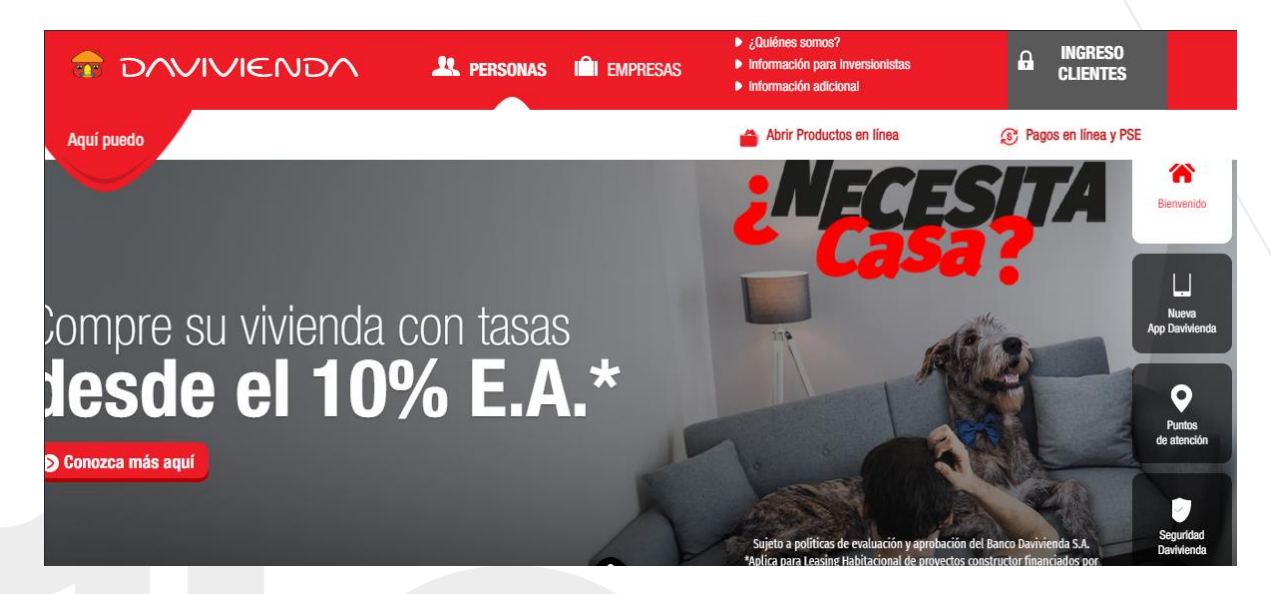

• En la parte superior derecha seleccionar "pagos en línea y PSE"

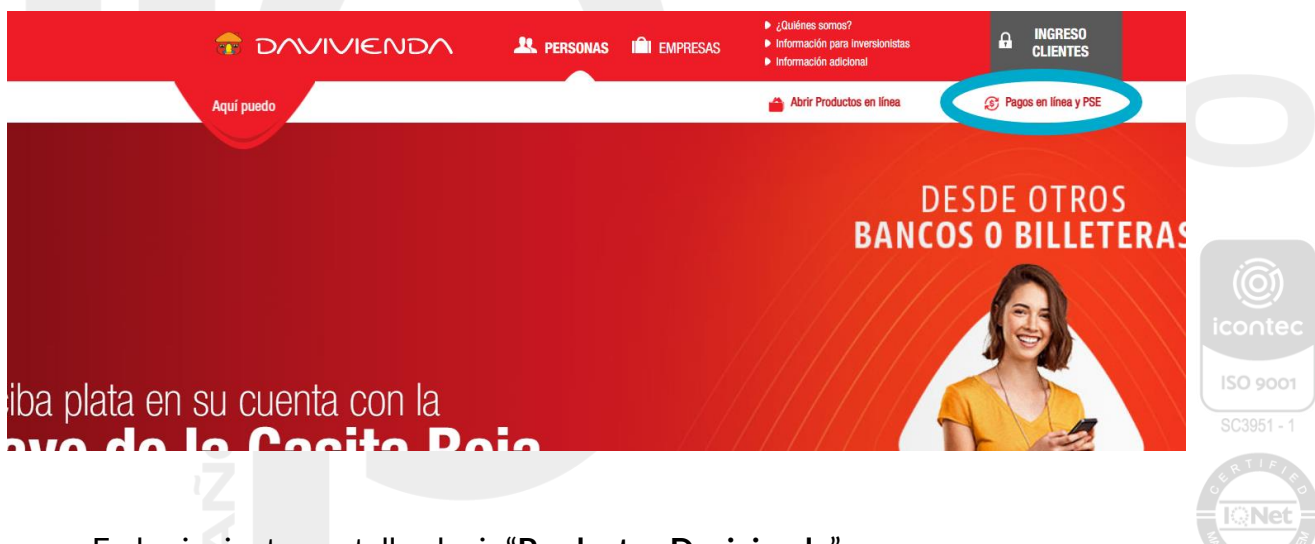

• En la siguiente pantalla elegir "Productos Davivienda"

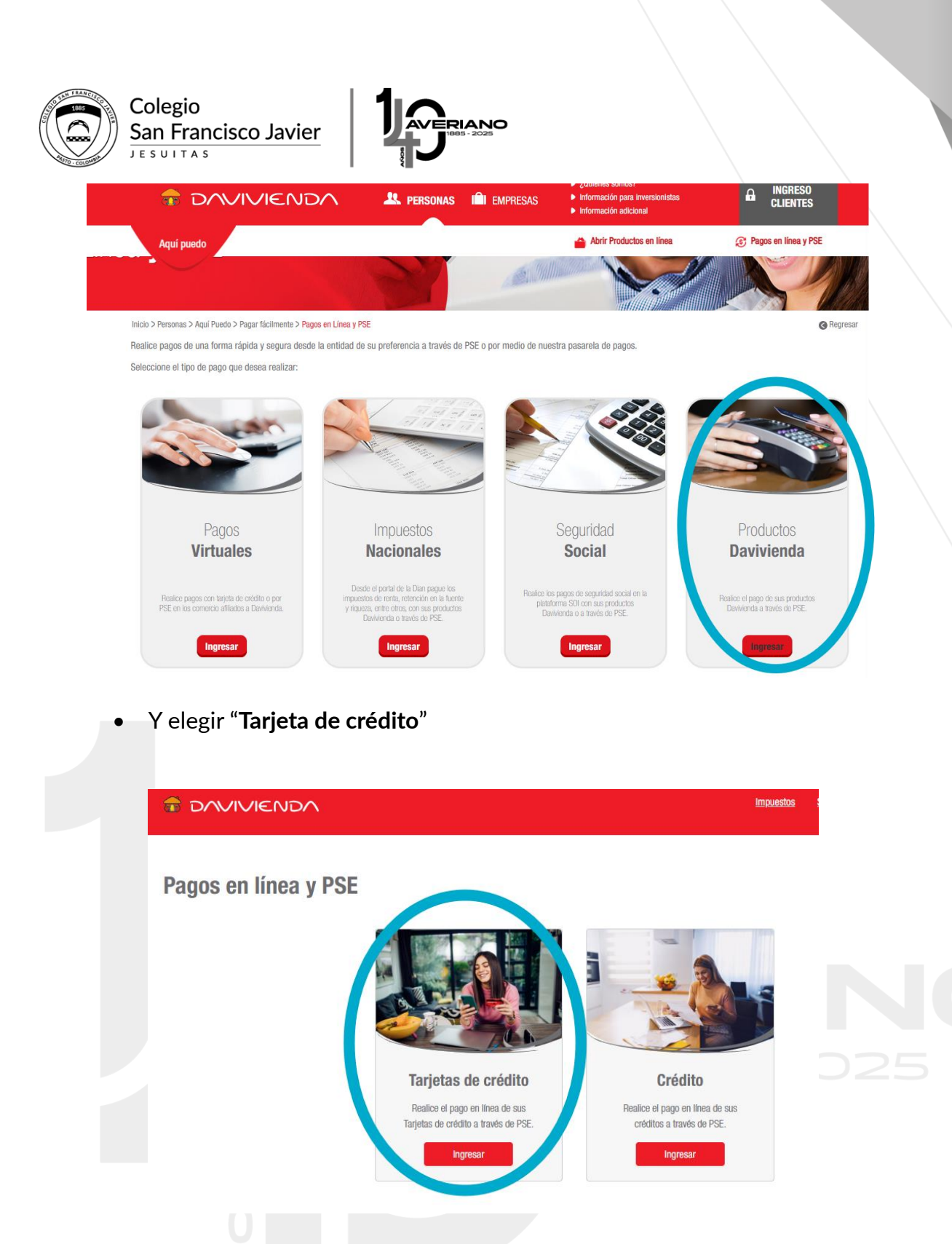

• Diligenciar el número de tarjeta de crédito el cual se puede consultar en el extracto.

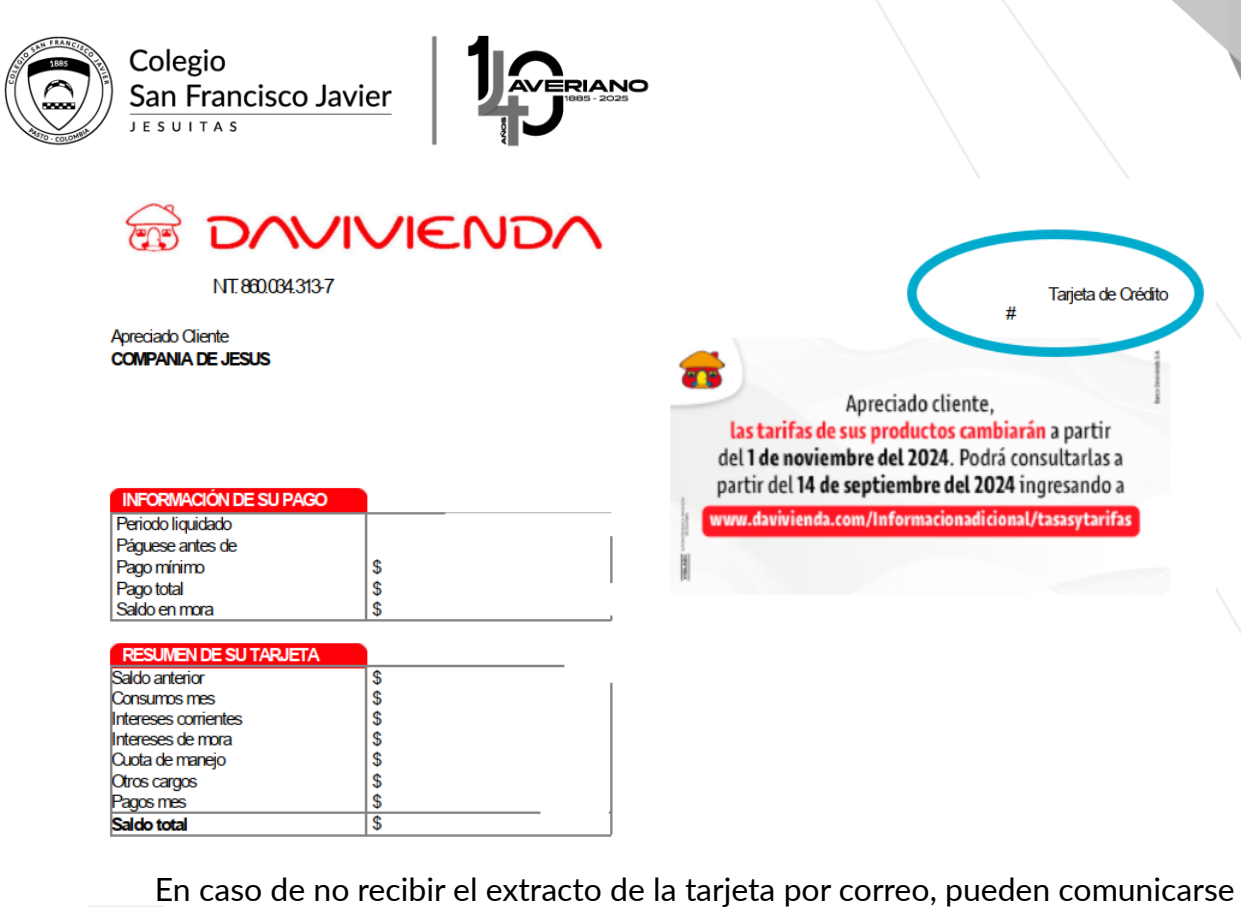

En caso de no recibir el extracto de la tarjeta por correo, pueden comunicarse al teléfono 601 338 3838 donde les darán toda la información.

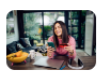

Davivienda Cartera Tarjetas de Credito Consulte y pague las obligaciones de sus tarjetas de credito. A traves de este canal podra cancelar hasta el valor total de su factura. Recuerde que la actualización de saldos puede tardar 10 minutos una vez aprobado el pago.

| 1        | 2                  | 3            |
|----------|--------------------|--------------|
| onsultar | Pagar              | Resumen pago |
|          |                    |              |
|          |                    |              |
|          | Numero Tarjeta 📀 : |              |

 Continuar la guía que le ofrece el sistema para ingresar sus datos de tarjeta y escoger el medio de pago.